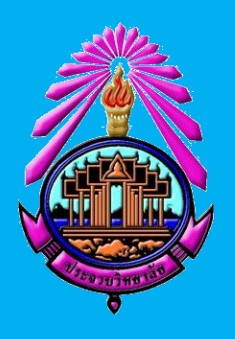

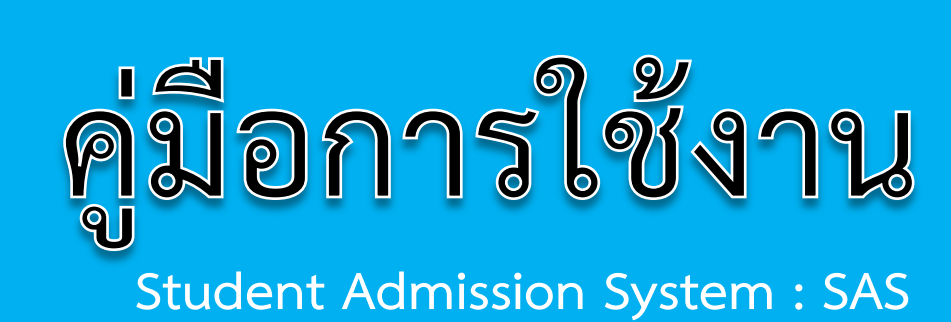

## ระบบรับสมัครนักเรียนออนไลน์

# งานรับสมัครนักเรียน (Recruit students)

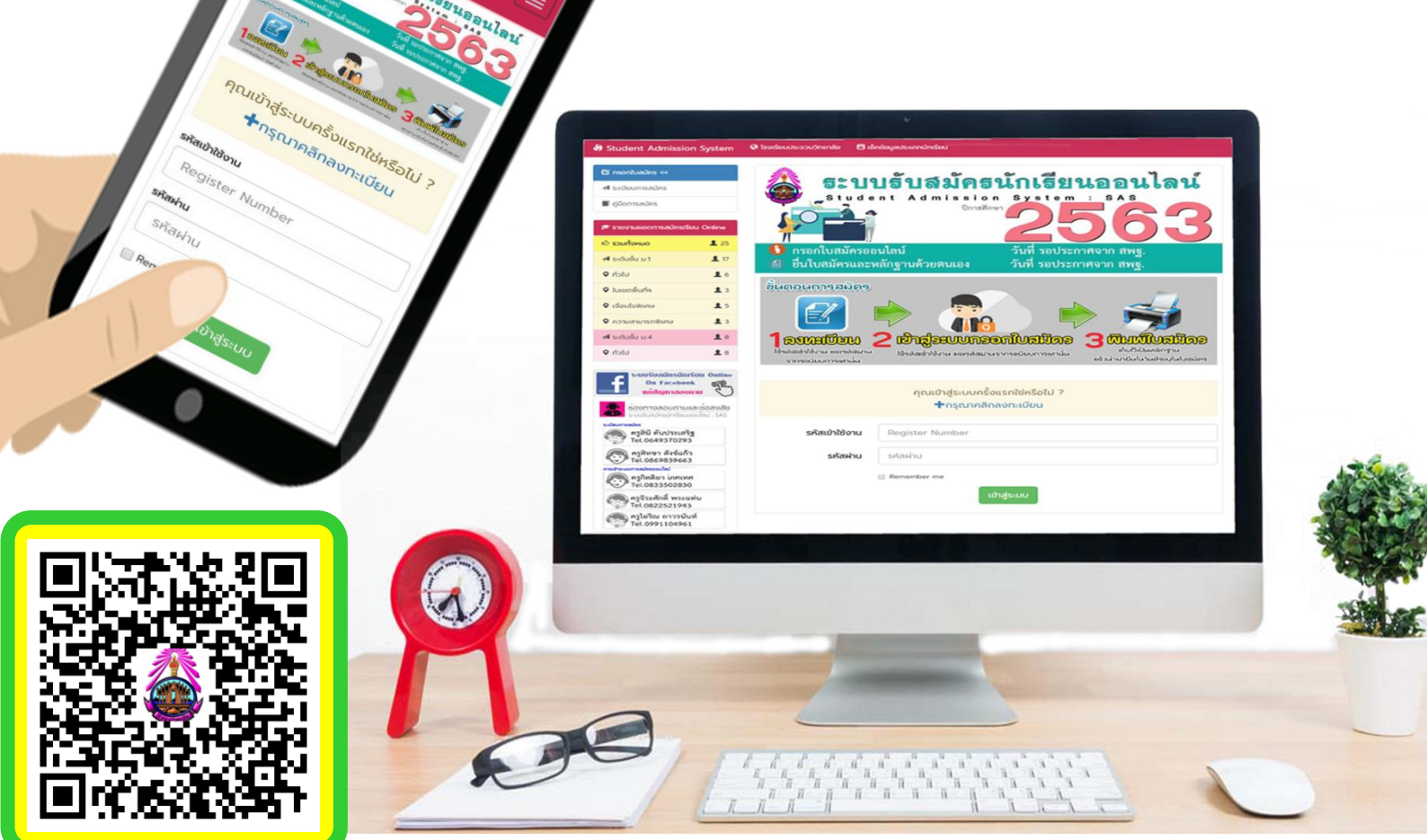

โรงเรียนประจวบวิทยาลัย อำเภอเมืองประจวบคีรีขันธ์ จังหวัดประจวบคีรีขันธ์ สังกัดสำนักงานเขตพื้นที่การศึกษามัธยมศึกษา เขต 10 สำนักงานคณะกรรมการการศึกษาขั้นพื้นฐาน กระทรวงศึกษาธิการ

## คู่มือการใช้งาน

## ระบบรับสมัครนักเรียนออนไลน์ (Student Admission System : SAS) (รองรับการใช้งานบนเครื่องคอมพิวเตอร์และสมาร์ทโฟน)

### <u>ขั้นตอนการลงทะเบียนเข้าใช้งาน</u>

1. เข้าเว็บไซต์ http://www.prachuabwit.ac.th/entrance/index.php เพื่อเข้าใช้งานระบบรับสมัครนักเรียน ออนไลน์ (Student Admission System : SAS)

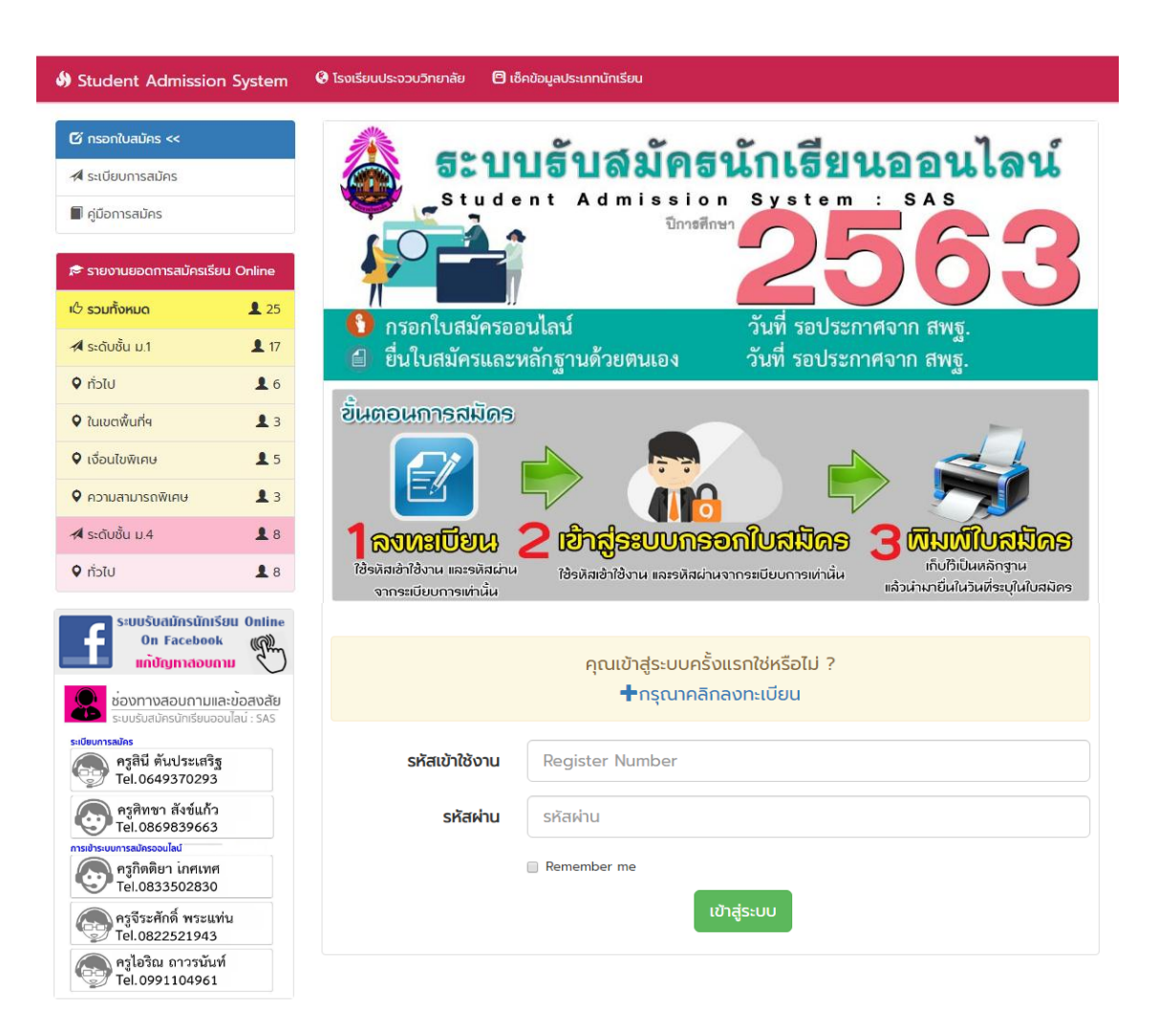

2. คลิกที่ปุ่ม **+กรุณาคลิกลงทะเบียน** เพื่อทำการลงทะเบียนการสมัครใช้งานระบบ

คุณเข้าสู่ระบบครั้งแรกใช่หรือไม่ ? **+**กรุณาคลิกลงทะเบียน 3. กรอกข้อมูลและรายละเอียดลงทะเบียนผู้สมัครสอบ ดังนี้

| Student Admissio              | n System                | 🔇 โรงเรียนประจวบวิทยาลัย | 🕲 เช็คข้อมูลประเภ      | าทนักเรียน                   |                                |
|-------------------------------|-------------------------|--------------------------|------------------------|------------------------------|--------------------------------|
| 🕑 กรอกใบสมัคร <<              | Ì                       | *                        | ~                      |                              |                                |
| 🖈 ระเบียบการสมัคร             |                         | 53                       | บบรเ                   | <b>เลมครนกเร</b>             | ยนออนเลน                       |
| 📕 คู่มือการสมัคร              |                         | Stu                      | dent A                 | dmission Syste<br>ปีการศึกษา | m : SAS                        |
| 🔊 รายงานยอดการสมัครเรีย       | ยน Online               |                          | -                      |                              | -005                           |
| ı& รวมทั้งหมด                 | 25                      |                          |                        | eved sould                   |                                |
| 利 ระดับชั้น ม.1               | <b>1</b> 17             | 🛛 🚺 อื่นในสนัดรเ         | ควออนเสน<br>และหลักสาบ | อ้ายตนเอง วันที่ รองไ        | เวะกาคงาก สพฐ.<br>ระกาศอาก สพฐ |
| 오 ทั่วไป                      | <b>1</b> 6              |                          |                        |                              | 49<br>49                       |
| 오 ในเขตพื้นที่ๆ               | <b>1</b> 3              |                          |                        | 🕂 ลงทะเบียนผู้สมัครสอบ       |                                |
| 오 เงื่อนไขพิเศษ               | 1 5                     |                          |                        |                              |                                |
| 🕈 ความสามารถพิเศษ             | <b>1</b> 3              | S                        | หัสเข้าใช้งาน          | เลขประชาชน 13 หลัก           |                                |
| 🖈 ระดับชั้น ม.4               | 8                       |                          | รหัสผ่าน               | เบอร์โทรหรือเหมือนช่องบน     | รหัสผ่านอีกครั้ง Confirm       |
| ทั่วไป                        | 1 8                     | 1 • 8                    | =                      | เลข 2 จำนวนบวกกัน            |                                |
| S:UUŠŪdižnstini<br>On Faceboo | รียน Online<br>ok (ฏิพิ |                          |                        | ลงทะเบียน                    |                                |

- 3.1 รหัสเข้าใช้งาน : ให้ผู้สมัครใส่เลขประจำตัวประชาชนของตนเองลงไป 13 หลัก
- 3.2 รหัสผ่าน : ให้ใส่เบอร์โทรศัพท์หรือเลขประจำตัวประชาชน

| Student Admission                | System      | 🔇 โรงเรียนประจวบวิทยาลัย | 🕒 เช็คข้อมูลประม       | าทนักเรียน             |                           |              |
|----------------------------------|-------------|--------------------------|------------------------|------------------------|---------------------------|--------------|
| 🕑 กรอกใบสมัคร <<                 |             | *                        | ~                      |                        | <u>ه</u> ط                | พระเป็นเรื   |
| 利 ระเบียบการสมัคร                |             | 53                       | บบรา                   | าลมคร                  | นกเธย                     | นออนเลน      |
| 🔳 คู่มือการสมัคร                 |             | St.                      | udent A                | d mission<br>ปีการศึกษ | System                    |              |
| 🔊 รายงานยอดการสมัครเรียเ         | u Online    |                          |                        |                        | 2                         | () () (-5)   |
| เป๋ รวมทั้งหมด                   | <b>1</b> 25 | 1                        | ้ดรออนไลน์             |                        |                           | (00d200 deus |
| 利 ระดับชั้น ม.1                  | <b>1</b> 7  | 🕒 ยื่นใบสมัคร            | หงออนเลน<br>และหลักสาบ | เด้วยตนเอง             | วันที่ รอประ              | กาศจาก สพฐ.  |
| 오 ກົ່ວໄປ                         | <b>1</b> 6  |                          | Eb                     |                        |                           | ēb           |
| ในเขตพื้นที่ฯ                    | <b>1</b> 3  |                          |                        | 🕂 ลงทะเบียนผู้         | ู้สม <mark>ัคร</mark> สอบ |              |
| 오 เงื่อนไขพิเศษ                  | 1 5         |                          |                        |                        |                           |              |
| 오 ความสามารถพิเศษ                | <b>1</b> 3  | 5                        | งหัสเข้าใช้งาน         | 1707254700106          |                           |              |
| 利 ระดับชั้น ม.4                  | 8           |                          | รหัสผ่าน               |                        |                           |              |
| ทั่วไป                           | <b>1</b> 8  | 7 • 1                    | E                      | 11                     |                           |              |
| S=UUŠŪdiJīnstīniš<br>On Facebook | Bu Online   |                          |                        | (                      | ลงทะเบียน                 |              |

4. เมื่อทำการกรอกข้อมูลในหน้าลงทะเบียนเสร็จเรียบร้อยแล้ว ให้ทำการกดปุ่ม ลงทะเบียน

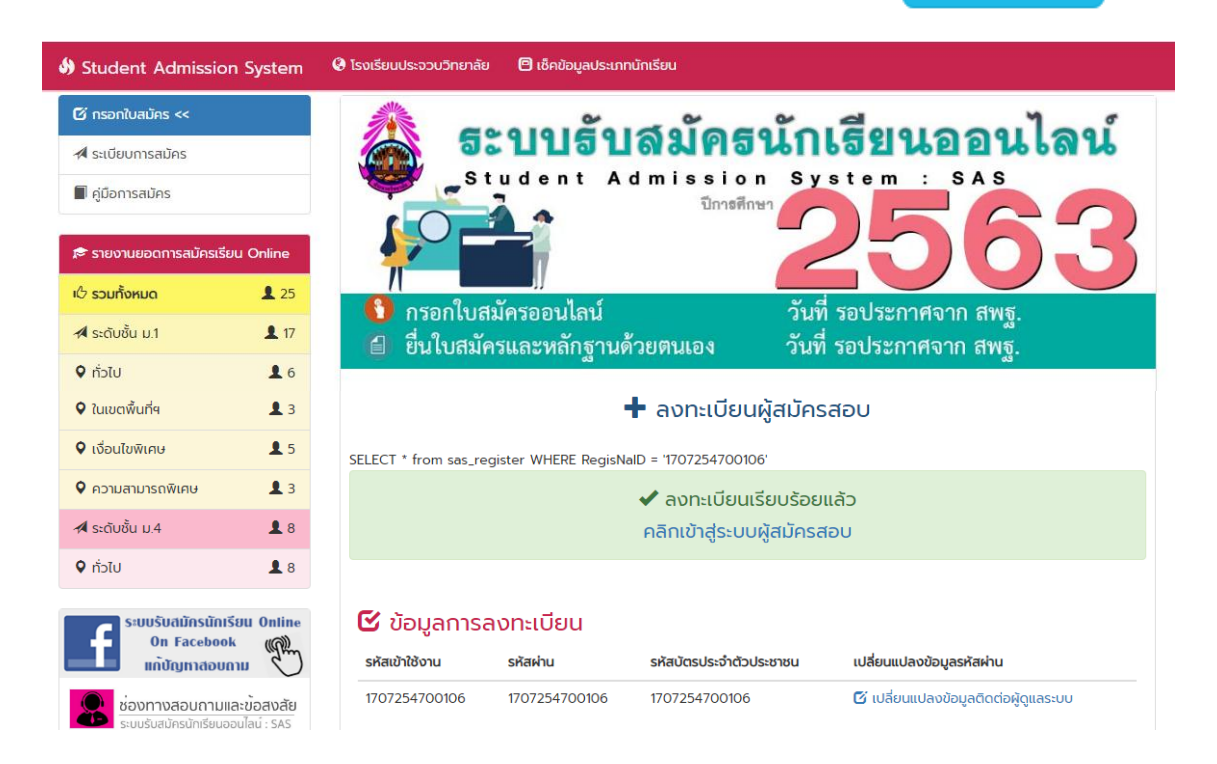

5. หลังจากทำการลงทะเบียนเสร็จสิ้น ระบบจะแสดงข้อมูลการลงทะเบียนเรียบร้อยแล้ว และแสดงรายละเอียด ข้อมูลการลงทะเบียนของผู้สมัคร ให้ผู้สมัครจดจำรหัสเข้าใช้งาน และรหัสผ่านไว้เพื่อทำการเข้าสู่ระบบการสมัคร และเข้าสู่ระบบการใช้งานในครั้งต่อไป

| ELECT * from sas_register WHERE RegisNaID = '1707254700106'                      |                                 |                         |                                                       |  |  |  |
|----------------------------------------------------------------------------------|---------------------------------|-------------------------|-------------------------------------------------------|--|--|--|
| <ul> <li>✓ ลงทะเบียนเรียบร้อยแล้ว</li> <li>คลิกเข้าสู่ระบบผู้สมัครสอบ</li> </ul> |                                 |                         |                                                       |  |  |  |
| 🕑 ข้อมูลการส<br>รหัสเข้าใช้งาน                                                   | งทะเบียน<br><sub>รหัสผ่าน</sub> | รหัสบัตรประจำตัวประชาชน | เปลี่ยนแปลงข้อมูลรหัสผ่าน                             |  |  |  |
| 1707254700106                                                                    | 1707254700106                   | 1707254700106           | <ul> <li>ปลี่ยนแปลงข้อมูลติดต่อผู้ดูแลระบบ</li> </ul> |  |  |  |

หมายเหตุ หากต้องการเปลี่ยนแปลงข้อมูลการใช้งาน
 ให้ทำการคลิกเลือกที่ปุ่ม *🗹* เปลี่ยนแปลงข้อมูลติดต่อผู้ดูแลระบบ
 เพื่อทำการติดต่อผู้ดูแลระบบในการแก้ไขข้อมูล

## <u>ขั้นตอนการสมัครสอบ</u>

1. คลิกที่ปุ่ม คลิกเข้าสู่ระบบผู้สมัครสอบ เพื่อทำการสมัครสอบออนไลน์

ลงทะเบียนเรียบร้อยแล้ว
 คลิกเข้าสู่ระบบผู้สมัครสอบ

2. กรอกรหัสเข้าใช้งาน และรหัสผ่านอีกครั้ง เพื่อยืนยันการเข้าสู่ระบบ

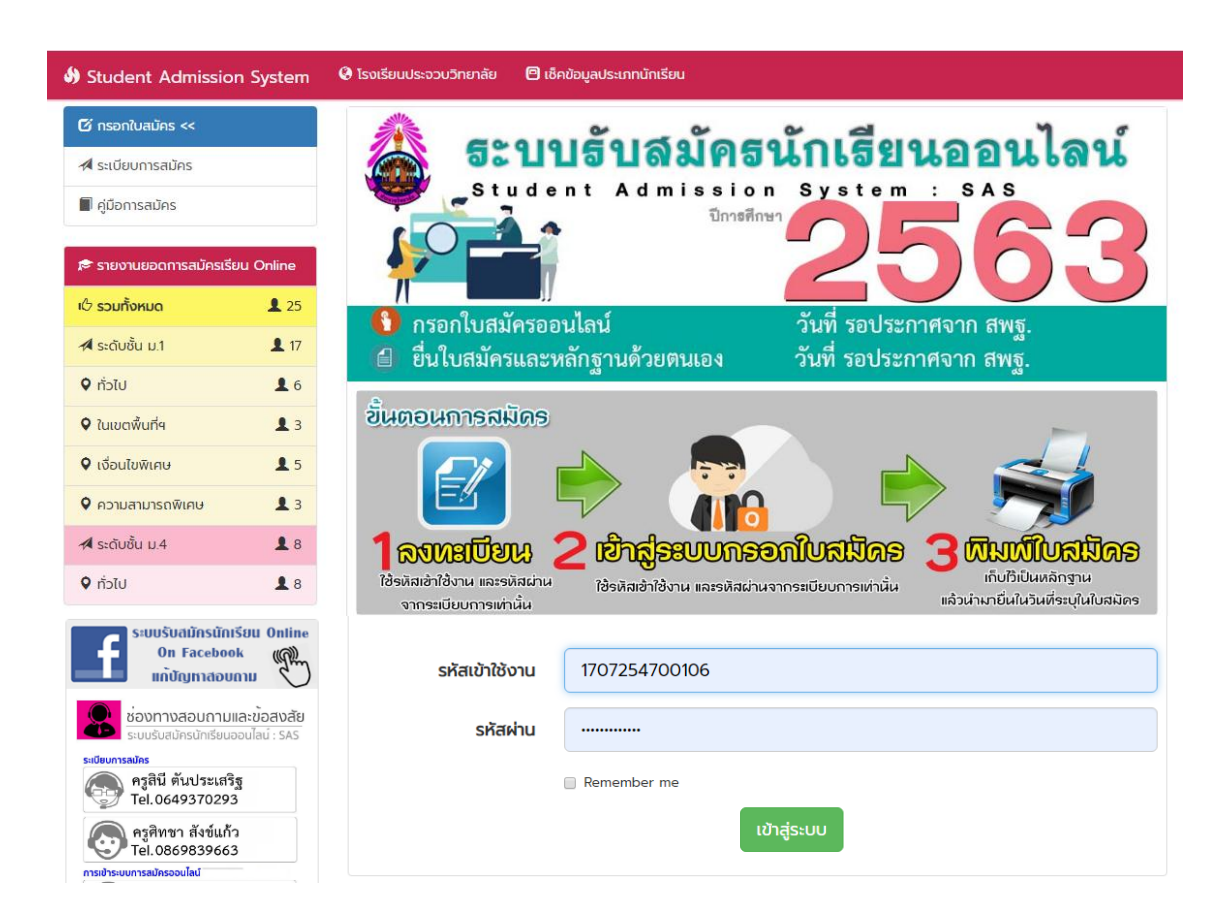

- 3. กดปุ่ม เขาสูระบบ เพื่อเริ่มต้นการกรอกข้อมูลผู้สมัครสอบ
- 4. เริ่มต้นการกรอกข้อมูล

4.1 เลือกระดับชั้นที่ต้องการสมัคร

| กรุณาเลือก        | • |
|-------------------|---|
| กรุณาเลือก        |   |
| มัธยมศึกษาปีที่ 1 |   |
| มัธยมศึกษาปีที่ 4 |   |

แล้วกดปุ่มถัดไป

ຄັດໄປ 🚧

|                                                                                                | 🔁 2. ข้อมูลพื้นฐาน                                                                                                    |
|------------------------------------------------------------------------------------------------|----------------------------------------------------------------------------------------------------|
| คำนำหน้าชื่อ :                                                                                 | เด็กหญิง *                                                                                                    |
| ชื่อ                                                                                           | วนิดา                                                                                                    |
| นามสกุล                                                                                        | มหศักดิ์                                                                                                    |
| วัน/เดือน/ปีเกิด                                                                               | 17/07/2551                                                                                                    |
| เพศ                                                                                            | หญิง <b>รศาสนา</b> พูทธ ร                                                                                                    |
| เชื้อชาติ                                                                                      | ไทย <b>สัญชาติ</b> ไทย •                                                                                                    |
| หมู่โลหิต                                                                                      | A                                                                                                    |
|                                                                                                | ถัดไป 🔀                                                                                                    |
|                                                                                                |                                                                                                    |
| หรับนักเรียนที่สมัคร<br>เนประจวบวิทยาลัย<br>ம 2.1                                              | ชั้นมัธยมศึกษาปีที่ 4 และเป็นนักเรียนที่จบชั้นมัธยมศึ<br>ให้กรอกรหัสนักเรียนเดิม<br>สำหรับนักเรียนที่จบ ม.3 ณ ร.ร.ประจวบวิทยาลัย                                                                             |
| หรับนักเรียนที่สมัคร <sup>เ</sup><br>เนประจวบวิทยาลัย <sup>6</sup><br>ட 21<br>• <sup>234</sup> | ชั้นมัธยมศึกษาปีที่ 4 และเป็นนักเรียนที่จบชั้นมัธยมศึ<br>ให้กรอกรหัสนักเรียนเดิม<br>สำหรับนักเรียนที่จบ ม.3 ณ ร.ร.ประจวบวิทยาลัย<br>มือพาะนักเรียนศักดา ท่อน ม.3 โรงเรียนประจวบวิทยาลัย กันใช่โปรดข้านส่วนน้ |

4.3 **กรอกข้อมูลที่อยู่ที่ติดต่อได้** แล้วกดปุ่มถัดไป

|            | 🕑3. ข้อมูลเ         | ที่อยู่ที่ติด | ต่อได้   |       |                                          |
|------------|---------------------|---------------|----------|-------|------------------------------------------|
| บ้านเลขที่ | 106                 | หมู่          | 1        |       |                                          |
| ตรอก/ซอย   | -                   | ถนน           | -        |       |                                          |
| จังหวัด    | ประจวบคีรีขันธ์     |               |          | ¥     | $oldsymbol{\mathcal{C}}_{	ext{Refresh}}$ |
| ວຳເກວ      | เมืองประจวบคีรีขั 🔻 | ตำบล          | เกาะหลัก | Ŧ     |                                          |
| โทรศัพท์   | 086000000           |               |          |       |                                          |
| Email      | wanida_107@gmail.   | com           |          |       |                                          |
|            |                     |               |          | ດັດໄປ | J <b>24</b>                              |

4.4 **เลือกประเภทนักเรียน** โดยศึกษารายละเอียดการเลือกประเภทของนักเรียนจากระเบียบการสมัคร อย่างละเอียดก่อนทำการเลือกประเภทนักเรียน

#### <u>ระดับชั้นมัธยมศึกษาปีที่ 1</u> (มีให้เลือก 3 ประเภทโดยให้เลือกอย่างใดอย่างหนึ่ง)

 นักเรียนทั่วไป หมายถึง นักเรียนที่มีรายชื่อในทะเบียนบ้าน ที่อยู่ในเขตอำเภออื่น ๆ ไม่อยู่ในเขตพื้นที่ บริการ หรือนักเรียนที่มีรายชื่อในทะเบียนบ้าน ที่อยู่ในเขตพื้นที่บริการ หลังวันที่ 16 พฤษภาคม 2561

 - นักเรียนในเขตพื้นที่บริการ หมายถึง นักเรียนที่มีรายชื่อในทะเบียนบ้าน ที่อยู่ในเขตพื้นที่บริการ ก่อนวันที่ 16 พฤษภาคม 2561 เขตพื้นที่บริการ ได้แก่

1. เขตเทศบาลเมืองประจวบคีรีขันธ์

2. หมู่ที่ 1, 2, 4, 5, 6, 8 และ 10 ต.เกาะหลัก อ.เมืองประจวบคีรีขันธ์

3. หมู่ที่ 1, 2 และ 8 ต.คลองวาฬ อ.เมืองประจวบคีรีขันธ์

4. หมู่ที่ 2 และ 3 ต.อ่าวน้อย อ.เมืองประจวบคีรีขันธ์

- นักเรียนเงื่อ<sup>้</sup>นไขพิเศษ หมายถึง นักเรียนที่มีเงื่อนไขพิเศษ พิจารณาการคัดเลือกจากคณะกรรมการ การศึกษาขั้นพื้นฐานโรงเรียนประจวบวิทยาลัย

| 🔁 4. ประเภทนักเรียน                                                                                                    |
|----------------------------------------------------------------------------------------------------|
| ส่วนนี้ให้ก่านตรวจสอบให้ถูกต้อง อ่านข้อความข้างต้น ก่อนทำการเลือก                                                                                                    |
|                                                                                                    |
| ±l- นักเรียนทั่วไป คือ นักเรียนที่มีรายชื่อในทะเบียนบ้าน ที่อยู่ในเขตอำเภออื่นๆ ไม่อยู่ในเขตในที่บริการ<br>หรือ นักเรียนที่มีรายชื่อในทะเบียนบ้าน ที่อยู่ในเขตพื้นที่บริการ หลังวันที่ 16 พฤษภาคม 2561<br>†≟ นักเรียนในเขตพื้นที่บริการ คือ นักเรียนที่มีรายชื่อในทะเบียนบ้าน ที่อยู่ในเขตพื้นที่บริการ ก่อนวันที่ 16 พฤษภาคม 2561<br>เขตพื้นที่บริการ ได้แก่<br>1. เขตเทคบาลเมืองประจวบคีรีขันธ์<br>2. หมู่ที่ 1, 2, 4, 5, 6, 8, และ 10 ต.เกาะหลัก อ.เมืองประจวบคีรีขันธ์<br>3. หมู่ที่ 1, 2, และ 8 ต.คลองวาฟ อ.เมืองประจวบคีรีขันธ์<br>4. หมู่ที่ 2 และ 3 ต.อ่าวน้อย อ.เมืองประจวบคีรีขันธ |
| <ul> <li>นักเรียนทั่วไป</li> <li>นักเรียนในเขตพื้นที่บริการ<br/>( นักเรียนในเขตพื้นที่บริการ คือ นักเรียนต้องมีชื่อในทะเบียนบ้าน อยู่ในเขตพื้นที่บริการ ไม่ต่ำกว่า 2 ปี คือเข้ามาอยู่ก่อนวันที่ 10<br/>พ.ค. 61)</li> <li>นักเรียนที่มีเงื่อนไขพิเศษ</li> <li>นักเรียนที่มีความสามารถพิเศษ</li> </ul>                                                                                                    |
| ຕັດໄປ 🛩                                                                                                    |

**หมายเหตุ** : ก่อนตัดสินใจเลือกประเภทนักเรียน ควรอ่านรายละเอียดประเภทของนักเรียนอย่างเคร่งครัด เพื่อสิทธิประโยชน์ของผู้สมัครโดยตรง

### <u>ระดับชั้นมัธยมศึกษาปีที่ 4</u> (ให้เลือกประเภท<u>นักเรียนทั่วไป</u>เท่านั้น)

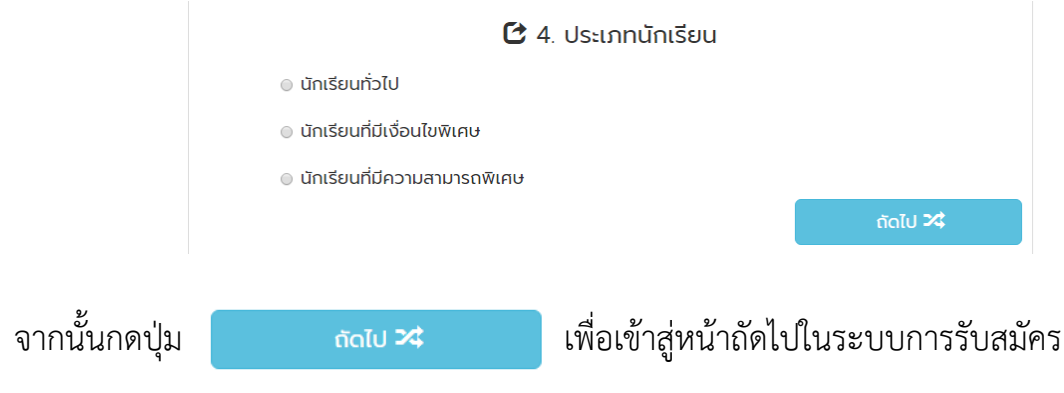

4.5 เลือกแผนการเรียน โดยศึกษารายละเอียดการเลือกแผนการเรียน จากระเบียบการสมัคร
 อย่างละเอียดก่อนทำการเลือก โดยเรียงลำดับตามความต้องการเข้าศึกษาต่อมากที่สุด (ห้ามเลือกซ้ำกัน)
 ระดับชั้นมัธยมศึกษาปีที่ 1 \*ไม่ต้องเลือกแผนการเรียน

ระดับชั้นมัธยมศึกษาปีที่ 4 เลือกแผนการเรียนได้ 3 อันดับ (ห้ามซ้ำกัน)

|                      |                                 | <b>C</b> 5.  | แผนการเรียนและ                  | วันยื่นใบสมัคร                |                 |  |  |
|----------------------|---------------------------------|--------------|---------------------------------|-------------------------------|-----------------|--|--|
|                      | ระบุวันที่มายื่นใบสมัคร         | รอประ        | กาศ                             |                               | T               |  |  |
|                      | อันดับ                          | มที่ 1 :     | วิทยาศาสตร์-คณิตศาสตร์          |                               |                 |  |  |
|                      | อันดับ                          | ក់ 2 :       | คณิตศาสตร์-ภาษาอั               | งกฤษ                          | T               |  |  |
|                      | อันดับ                          | ni 3 :       | ทั่วไป                          |                               | T               |  |  |
|                      |                                 |              |                                 |                               | ຄັດໄປ X         |  |  |
|                      |                                 |              |                                 |                               |                 |  |  |
| จากนั้นกดเป่น        | ຄັດໄປ <b>2</b>                  | \$           | เพื่อเข้า                       | ส่หน้าถัดไปใบ                 | ระบบการรับสมัคร |  |  |
|                      |                                 |              |                                 | 9                             |                 |  |  |
|                      |                                 |              |                                 |                               |                 |  |  |
| 4.6 <b>กรอกข้อ</b> ม | มูลวุฒิการศึกษาที่              | สมัคร        | <b>ร</b> จากนั้นกดปุ่ม          | ດັດ                           | ລໄປ 🔀           |  |  |
|                      |                                 |              |                                 |                               |                 |  |  |
|                      |                                 | C            | 6. ข้อมูลวุฒิการศ               | ึกษาที่สมัคร                  |                 |  |  |
|                      | สมัครโดยใช้วุฒิ                 | ມັຣຍມ        | ศึกษาปีที่ 3                    |                               | T               |  |  |
|                      | จากสถานศึกษา                    | กุยบุรี      | วิทยา                           | ประจวบคีรีขัน                 | 5 •             |  |  |
|                      | เกรดเฉลี่ยสะสม                  | 3.00         |                                 |                               |                 |  |  |
|                      | Ċ                               | 6.1 โรง      | เรียนที่ประสงค์เข้ <sup>-</sup> | เรียนเป็นการสำระ              | อง              |  |  |
|                      | <ol> <li>ส่วนนี้กรุง</li> </ol> | ณาระบุชื่อโร | ะงเรียนที่ประสงค์เข้าเรียนเป็นก | รสำรอง ที่ไม่ใช่โรงเรียนประจะ | วบวิทยาลัย      |  |  |
|                      |                                 |              |                                 |                               |                 |  |  |
|                      | ระบุชื่อโรงเรียน                | โรงเริ       | ่ยนกุยบุรีวิทยา                 |                               | <b>v</b>        |  |  |
|                      |                                 |              |                                 |                               | ถัดไป 🚧         |  |  |

4.7 กรอกข้อมูลครอบครัว และคลิกเครื่องหมายถูก 🗸 เพื่อยืนยันและรับรองความถูกต้องของข้อมูล

| จากนั้นกดปุ่ม | บันทึกข้อมูล 🕏    |                                                                                                    |                                                                                                    |                                                                                          |  |
|---------------|-------------------|----------------------------------------------------------------------------------------------------|----------------------------------------------------------------------------------------------------|------------------------------------------------------------------------------------------|--|
|               |                   | _                                                                                                    |                                                                                                    |                                                                                          |  |
|               |                   | 🕑 7. ນ້ອເຸ                                                                                                    | มูลครอบครัว                                                                                               |                                                                                          |  |
|               | 💄 ບັດາ            |                                                                                                    |                                                                                                    |                                                                                          |  |
|               | นาย               | รังสิมันต์                                                                                                    |                                                                                                    | มหคักดิ์                                                                                 |  |
|               | 🗋 Tel.            | 086000001                                                                                                    | ข้าราชการ                                                                                                 | ¥                                                                                        |  |
|               | 💄 ມາຣດາ           |                                                                                                    |                                                                                                    |                                                                                          |  |
|               | นาง               | • กรรศิกา                                                                                                    |                                                                                                    | มหศักดิ์                                                                                 |  |
|               | 🗋 Tel.            | 086000002                                                                                                    | แม่บ้าน                                                                                                   | T                                                                                        |  |
|               | Status.           | อยู่ด้วยกันจดทะเบียนล                                                                                                    | ามรส                                                                                                    | Ŧ                                                                                        |  |
|               | 💄 ข้อมูลผู้ปกครอง |                                                                                                    |                                                                                                    |                                                                                          |  |
|               | นาย               | ประจักษ์                                                                                                    |                                                                                                    | มหคักดิ์                                                                                 |  |
|               | 🔒 Tel.            | 086000003                                                                                                    | ข้าราชการ                                                                                                 | T                                                                                        |  |
|               | Relation.         | ลุง-ป้า                                                                                                    |                                                                                                    | ¥                                                                                        |  |
|               |                   | ข้าพเจ้าขอรับรองว่า ข้อมูลที่เ<br>โรงเรียนสงวนลิขสิทธิ์ ในการเ<br>หากปรากฏว่าข้าพเจ้าขาดคุณ<br>การสมัครโดยไม่เรียกร้องค่าเล่ | ม่ามาสมัครครั้งนี้ ถูกต้องท<br>เก็บข้อมูลหลักฐานการสมัค<br>สมบัติในการสมัคร ข้าพเจ้<br>สียหายใดๆ ทั้งสิ้น | ากประการและยินดีให้<br>ครเข้าคึกษาต่อทุกฉบับ<br>ภายินยอมให้ตัดสิทธิ์ใน<br>บันทึกข้อมูล 🄀 |  |

#### 4.8 เสร็จสิ้นกระบวนการสมัคร

|                                        | ชื่อ - นามสกุล                                       | ประเภทนักเรียน                 | แผนการเรียน            |  |  |  |
|----------------------------------------|------------------------------------------------------|--------------------------------|------------------------|--|--|--|
| มมศึกษาปีที่ 4                         | เด็กหญิงวนิดา มหศักดิ์                               | นักเรียนทั่วไป                 | วิทยาศาสตร์-คณิตศาสตร์ |  |  |  |
| ไขข้อมูล                               | ŴL                                                   | มพ์ใบสมัคร                     |                        |  |  |  |
| ้แก้ไข                                 | A                                                    | พิมพ์ใบสมัคร                   |                        |  |  |  |
|                                        |                                                      |                                |                        |  |  |  |
|                                        | อมต้องโอเลียน                                        |                                |                        |  |  |  |
| ้ม้อมออออม                             | 🗳 ข้อมูลการมอบตัวนักเรียน                            |                                |                        |  |  |  |
| ้ ข้อมูลการม                           | อบตวนกเรยน                                           |                                |                        |  |  |  |
| ้ ข้อมูลการม<br>กรอกข้อมูลเพิ่มเติม ก่ | เอบตาวนา แรยน<br>อนพิมพ์ใบมอบตัว (ส่วนนี้สำหรับกรอกเ | ข้อมูลเพิ่มเพื่อพิมพ์ใบมอบตัว) |                        |  |  |  |

4.9 คลิกปุ่มพิมพ์ใบสมัคร 🚔 พิมพ์ใบสมัคร เพื่อทำการพิมพ์ใบสมัครและนำยื่นพร้อมเอกสารหลักฐาน การรับสมัครต่อไป

#### 4.10 ตัวอย่างใบสมัครที่ได้จากระบบ

| วันที่พิมพ์ : 2                                  | ใบสมัครเข้าศึกษาต่อระดับ<br>โรงเรียนประจวบวิทยาลัย ดำบล<br>สังกัดสำนังงาน<br>8/03/2563 สำนังงานคณะกรรมก                                                 | มชั้นมัธยมศึกษาปี<br>ประจวบศีรีขันธ์ อำเ<br>เขตพื้นที่การศึกษาม้อยม<br>การการศึกษาขั้นพื้นฐาน เ | <b>)ที่ 4 ปีการศึกษา 2563</b><br>กอเมือง จังหวัดประจวบดีรีขันธ์<br>ศึกษา เขต 10<br>าระทรวงศึกษาธิการ | ติด<br>รูปนักเรียน<br>1 นิ้ว                   |
|--------------------------------------------------|----------------------------------------------------------------------------------------------------|-------------------------------------------------------------------------------------------------|----------------------------------------------------------------------------------------------------|------------------------------------------------|
| วันที่สมัครสอบ : 2                               | 8 / 03 / 2563 วันที่ยื่นใบสมัคร                                                                                                    | 21/03/2563                                                                                      |                                                                                                    |                                                |
| ເລາ                                              | ประจำตัวประชาชน <u>1 - 7072 - 54700 - 10 - 6</u>                                                                                                    |                                                                                                 | รหัสผู้ใช้งานระบบ 1707254700                                                                         | 106                                            |
| ्र व                                             | A A                                                                                                    | . d                                                                                             | เลขที่ผู้สมัครสอบ                                                                                    |                                                |
| ชื่อ เค้า                                        | าหญง วนดานามสกุล                                                                                                    | มหศกด                                                                                           | เพศ หญ่ง ศาสนา                                                                                       | พุทธ                                           |
| วัน/เดือน/ปี เกิด                                | เดือนมกราคมพ.เ                                                                                                    | 12547                                                                                           | เชื่อชาติไทย                                                                                         |                                                |
| สญชาต                                            |                                                                                                    | หมูเลทต A                                                                                       |                                                                                                    |                                                |
| ทอยูทสามารถตด                                    | เตอเด บานเลขท106                                                                                                    |                                                                                                 | - ถนน                                                                                                |                                                |
| ดาบสบระพ                                         | อาเมอ แมองบระจวบค                                                                                                    | มขนบ<br>โพรสัตร์เรือชื่อ                                                                        | - 12593103-0000<br>08 - 6000 - 0000<br>3031039010                                                    |                                                |
| เทรคพทบาน                                        | a                                                                                                    | เพรพพทมอยอ                                                                                      | 08 - 0000 - 0000                                                                                     |                                                |
| สาเรจการศกษา                                     | หรอกาลงคกษาชนุมธยมศกษาบท 3                                                                                                    |                                                                                                 |                                                                                                    |                                                |
| โรงเรียน                                         | กุขบุร์วทขา                                                                                                    | จังหวัด ประจวบค่                                                                                | ร์ขันธ                                                                                               |                                                |
| ชื่อ-สกุลบิดา                                    | นาย รังสีมันด มหสักดิ์                                                                                                    | อาซีพ <u>ขาราชการ</u>                                                                           | โทรศัพท์ 08 -                                                                                        | 6000 - 0001                                    |
| ชื่อ-สกุลมารดา _                                 | นาง ทรรศิกา มหศักดิ์                                                                                                    | อาชีพ แม่บ้าน                                                                                   | โทรศัพท์ 08 -                                                                                        | 6000 - 0002                                    |
| สถานภาพสมรสง                                     | ของบิดา-มารดา อยู่ควยกันจดทะเบียนสมรส                                                                                                    |                                                                                                 | a.c.                                                                                                 |                                                |
| ขอมูลผูบก<br>(กรณีผู้ปกครองไม่<br>โทรศัพท์มือถือ | ศรอง ชื่อ นาย ประจักษ<br>(ช่งคางกรคว)<br>08 - 6000 - 0003                                                                                               | นามสกุลมห<br>กวามเกี่ยวข้องผู้ปกครองก่                                                          | เส้ถดิ์อาชีพงรรรชถ<br>วับนักเรียนถุง-ป้า                                                             | 15                                             |
| มีความประสงค์จ<br>ประเภท นักเรี                  | วะเข้าสมัครเข้าศึกษาต่อขั้นมัธยมศึกษาปีที่ 4<br>ไขนทั่วไป                                                                                               | แผนการเรียน                                                                                     | ทยาสาสตร์                                                                                            |                                                |
| หลักฐานการสมัค<br>มิเบรับรอ<br>สำเนาทะ<br>ผลกะแน | เร เล่นกรับรับขมัคม ∐ ใบรับรองการเป็นนักเรียน /โ<br>งการจบการศึกษา / ใบ ปพ.1<br>ะเบียนบ้าน ของนักเรียน บิคา มารคา ผู้ปกครอง<br>น O-NET ที่พิมพ์จาก สทศ. | ບ ປານ.7<br>ອກ<br>ອກ່                                                                            | ณิตศาสตร์-ภาษาอังกฤษ<br>ว่าไป                                                                        |                                                |
| องขึ                                             | ก                                                                                                    | ลงซึ่                                                                                           | Ð                                                                                                    |                                                |
| (                                                | )                                                                                                    |                                                                                                 | ( เด็กหญิง วนิดา มหศักดิ์                                                                            | )                                              |
|                                                  | ผู้ตรวจหลักธาน                                                                                                    |                                                                                                 | ผู้สมัคร                                                                                             |                                                |
|                                                  | วันที่/                                                                                                    |                                                                                                 | วันที่/                                                                                              |                                                |
| (สำหรับโรงเรียน                                  | บัตรประจำตัวผู้สมัครสอบเข้าศึกษาต่อขั้นมัธยมศึกษ<br>โรงเวียนประจวบวิทยาลัย อำเภอเมือง จังหวัดประจวบศีรีง                                                | าปีที่ 4 (สำหรับนักเรียน<br>ในธ์                                                                | <ol> <li>บัตรประจำตัวผู้สมัครสอบเข้าศึกษาต่<br/>โรงเรียนประจวบวิทยาลัย อำเภอเมือง จัง</li> </ol>     | อชั้นมัธยมศึกษาปีที่ 4<br>เหวัดประจวบคีรีขันธ์ |
|                                                  | เลขที่ผู้สมัครสอบ                                                                                                    |                                                                                                 | เลขที่ผู้สมัครสอบ                                                                                    |                                                |
|                                                  | เลขประจำตัวประชาชน 1 - 7072 - 54700 - 10 -                                                                                                    | 6                                                                                               | เลขประจำตัวประชาชน 1 = 7073                                                                          | 2 - 54700 - 10 - 6                             |
|                                                  | ชื่อ-สกุล เดกหญงวนดา มหศกด                                                                                                    | <br>มูบนกเรยน<br>มูอ้า                                                                          | ชื่อ-สกุล เดกหญงวนดา มหล                                                                             | 19                                             |
|                                                  | บระเภททสมคร <u>นกเรยนทว เบ</u>                                                                                                    |                                                                                                 | บระเภททสมคร นกเรยนทว เป                                                                              |                                                |
|                                                  | แผนการเรชนทเลยก ขนตบ                                                                                                    |                                                                                                 | แผนการเรยนทเลยก ยนตบ                                                                                 |                                                |
|                                                  | <ol> <li>คณิตศาสตร์-ภาษาอังกอม</li> </ol>                                                                                                    |                                                                                                 | <ul> <li>คณิตศาสตร์-ภามาดังกาม</li> </ul>                                                            |                                                |
|                                                  | ทั่วไป                                                                                                    | ลงอายมือซื่อผู้สมัค                                                                             | <ul> <li>๑ ทั่วไป</li> </ul>                                                                         |                                                |
| 5                                                | าคารสอบ                                                                                                    |                                                                                                 | อาคารสอบ                                                                                             |                                                |
|                                                  | ลงซื้อ                                                                                                    |                                                                                                 | องชื่อ                                                                                               |                                                |
|                                                  | ()                                                                                                    |                                                                                                 | (                                                                                                    | )                                              |
|                                                  | เจ้าหน้าที่รับสมัคร                                                                                                    |                                                                                                 | เจ้าหน้าที่รับสมัคร                                                                                  |                                                |
|                                                  | วันที่//                                                                                                    |                                                                                                 | วันที่//                                                                                             |                                                |

4.11 หากทำการพิมพ์ใบสมัครเสร็จเรียบร้อยแล้ว ก่อนปิดโปรแกรมอย่าลืม Logout ออกจากระบบ โดยคลิกที่เมนู OLogout & Reset ที่มุมขวาบนของระบบ เพื่อทำการออกจากระบบ

| Student Admission System                     | 😧 โรงเรียนประจวบวิทยาลัย | เช็คข้อมูลประเภทนักเรียน        | ເລບ                    | ที่ใบสมัคร : 1707254700106 😌 Logout & Reset |
|----------------------------------------------|--------------------------|---------------------------------|------------------------|---------------------------------------------|
| 🕼 กรอกใบสมัคร <<                             | *                        |                                 | ้อสน้อเสี              | ແພວວນໄວນ໌                                   |
| 🛪 ระเบียบการสมัคร                            | <u> </u>                 | ากอกเตท                         | ทอนแย                  | ยนออนเดน                                    |
| 🗐 คู่มือการสมัคร                             | St.                      | udent Admis                     | sion Syst              |                                             |
| 🔊 รายงานยอดการสมัครเรียน Online              |                          |                                 |                        |                                             |
| เ <sup>(</sup> ว รวมทั้งหมด 💄 27             |                          | <br>โอสออนไอนโ                  | end con                |                                             |
| 🖈 ระดับชั้น ม.1 💄 17                         | 🚺 ยื่นใบสมัคร            | เครออนเสน<br>และหลักฐานด้วยตนเส | วนพรอา<br>วง วันที่รอง | ประกาศจาก สพฐ.<br>โระกาศจาก สพฐ             |
| 🕈 ກັ່ວໄປ 👤 6                                 | 1707254700106            | di                              |                        | d                                           |
| <ul> <li>ในเขตพื้นที่ฯ</li> <li>3</li> </ul> | C Nouscert               |                                 |                        |                                             |
| <ul> <li>เงื่อนไขพิเศษ</li> <li>5</li> </ul> | 🕒 ขอมูลการสม             | ครเรยน                          |                        |                                             |
| 🗣 ความสามารถพิเศษ 💄 3                        | ระดบชนท์สมัคร            | ชอ - นามสกุล                    | บระเภทนักเรียน         | แผนการเรยน                                  |
| 🖈 ระดับชั้น ม.4 💄 10                         | มรชมศายาปท 4             | เตกหเฐงวนดำ มหศกด               | นกเรยนที่วิเป          | วทขาศาสตร-คณตศาสตร                          |
| <ul> <li>ກັ່ວໄປ</li> <li>10</li> </ul>       | แก้ไขข้อมูล              | Ŵ                               | มพ์ใบสมัคร             |                                             |
|                                              | 🕑 แก้ไข                  | -                               | พิมพ์ใบสมัคร           |                                             |